## Schval'ovanie metrík a bezpečnostných atribútov

Táto používateľská príručka opisuje návod, ako môže správca schvaľovať, zamietať alebo pozmeniť novovytvorené metriky alebo bezpečnostné atribúty. Postup je veľmi podobný, preto bude opisovaná len možnosť pre metriky.

Správca si vyberie možnosť pre Metrics approval (Schvaľovanie metrík) v menu (Obr. 1).

| OntoSec                                                                            |                                                                         |           |              |         |                    |       | 🛔 ofcsa 🔻 |  |
|------------------------------------------------------------------------------------|-------------------------------------------------------------------------|-----------|--------------|---------|--------------------|-------|-----------|--|
| 🖀 Homepage                                                                         | Homepage                                                                |           |              |         |                    |       |           |  |
| <ul> <li>If Certification scheme overview</li> <li>If Scheme comparison</li> </ul> | ion scheme     Welcome ofcsa!       comparison     Certification scheme |           |              |         |                    |       |           |  |
| 🗅 Rdf export                                                                       | Scheme's name                                                           | Publisher | Identifier   | Version | Number of controls | Role  |           |  |
| 嶜 User management                                                                  | CCMv3.0 - self_made                                                     | CCM       | CSA CCM v3.0 | 3.0     | 45                 | Admin |           |  |
| ~ Admin vocabulary                                                                 | CCMv3.0                                                                 | CCM       | CSA CCM v3.0 | 3.0     | 133                | Admin | 6         |  |
| Metrics approval                                                                   | ISO_27K                                                                 | ISO_27K   | ISO-27K      | 1.0     | 139                | Admin | C 🛍       |  |
| Security attributes<br>approval                                                    | Overview                                                                |           |              |         |                    |       |           |  |
| Elements editing                                                                   | Number of schemes: 4                                                    |           |              |         |                    |       |           |  |

Obrázok 1. Domovská stránka.

| OntoSec                              |                            |                                                        |                               |                       | 🛔 ofcsa 🔻 |
|--------------------------------------|----------------------------|--------------------------------------------------------|-------------------------------|-----------------------|-----------|
| 🖀 Homepage                           | Homepage / Metric approval |                                                        |                               |                       |           |
| ⊞ Certification scheme<br>overview   | Metric approval            |                                                        |                               |                       |           |
| Scheme comparison                    | Metric's name              | Description                                            | Expression                    | Measuring<br>Interval | Author    |
| 🗅 Rdf export                         | IsPresent                  | Measures if an attribute is present in a cloud service | Is attribute present          | 5                     | ofcsa     |
| <ul> <li>Admin vocabulary</li> </ul> | IsImplemented              | Something is implemented.                              | It is implemented             | 365                   | Jakub     |
| <ul> <li>Cloud cervices</li> </ul>   | IsEstablished              | Something is estabilished.                             | It is estabilished            | 365                   | Jakub     |
| C Logout                             | ReviewedPlannedIntervals   | Something is reviewed at planned intervals.            | It is reviewed at intervals   | 365                   | Jakub     |
|                                      | IdentifiedPlannedIntervals | Something is identified at planned intervals.          | It is identified at intervals | 367                   | Jakub     |
| <                                    | DocumentedPlannedIntervals | Something is documented at planned intervals.          | It is documented at intervals | 365                   | Jakub     |

Ďalej si vyberie požadovaneú metriku na schvaľovanie (Obr. 2).

Obrázok 2. Výber metriky.

Po vybraní metriky sa mu zobrazí okno, v ktorom môže metriku schváliť, zamietnuť alebo zmeniť (Obr. 3).

|   | Homepage / Metric approval / Metric: IsPresent  |                                 |                               |                      |                    |        |  |  |  |
|---|-------------------------------------------------|---------------------------------|-------------------------------|----------------------|--------------------|--------|--|--|--|
| 1 | Metric's name Des                               | cription                        |                               | Expression           | Measuring Interval | Author |  |  |  |
|   | IsPresent Mea<br><b>2 3 4</b> Approve Reject Cl | asures if an attribute<br>hange | is present in a cloud service | Is attribute present | 5                  | ofcsa  |  |  |  |
|   | Similar metrics:                                |                                 |                               |                      |                    |        |  |  |  |
| 5 | Metric's name                                   |                                 |                               | Description          |                    |        |  |  |  |
|   | No similiar metrics                             |                                 |                               |                      |                    |        |  |  |  |
| 6 | Metric name                                     |                                 |                               |                      |                    |        |  |  |  |
|   | Name of metric                                  |                                 |                               |                      |                    |        |  |  |  |
|   | Metric description                              |                                 |                               |                      |                    |        |  |  |  |
|   | Description of metric                           |                                 |                               |                      |                    |        |  |  |  |
|   | Metric expression                               |                                 |                               |                      |                    |        |  |  |  |
|   | Expression of metric                            |                                 |                               |                      |                    |        |  |  |  |
|   | Metric measuring interva                        | al                              |                               |                      |                    |        |  |  |  |
|   | Metric measuring interva                        | al                              |                               |                      |                    |        |  |  |  |
| 7 | Save                                            |                                 |                               |                      |                    |        |  |  |  |

Obrázok 3. Vybraná metrika.

- 1. Opis vybranej metriky.
- 2. Tlačidlo pre schval'ovanie metriky. Stlačením sa metrika schváli.
- 3. Tlačidlo pre zamietnutie metriky. Stlačením sa metrika zamietne.
- Tlačidlo pre zmenu. Stlačením sa zobrazuje/schováva formulár pre zmenu atribútov (6).
- 5. Zoznam podobných metrík.
- 6. Formulár pre zmenu atribútov metriky.
- 7. Tlačidlo pre uloženie zmien. Stlačením sa zmenia atribúty vybranej metriky na zadané.